## Determinazione dell'indirizzo MAC sul telefono IP Cisco 504G

## Obiettivi

Questo documento spiega come determinare l'indirizzo MAC del telefono IP Cisco SPA504G. In questo modo sarà possibile controllare l'indirizzo MAC del telefono utilizzando il menu del telefono sul display del telefono.

## Dispositivi interessati

·Cisco 504G IP Phone

## Determinazione dell'indirizzo MAC su Cisco 504G

Passaggio 1. Premere il pulsante Setup su SPA504G per aprire il menu Setup.

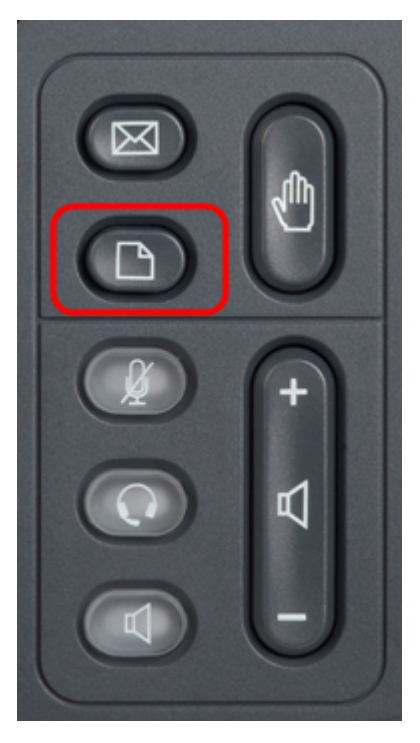

Passaggio 2. Premere 3 o scorrere verso il basso con i tasti di navigazione fino all'opzione 3 e premere **Select** soft-key per aprire il menu Settings (Impostazioni).

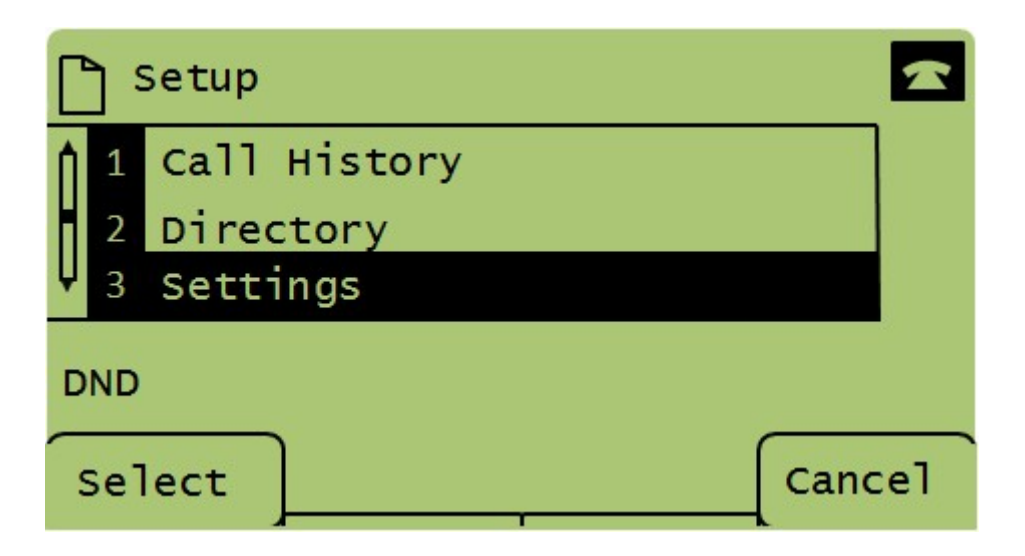

Passaggio 3. Premere 5 o scorrere verso il basso con i tasti di navigazione fino all'opzione 5 e premere **Select** soft-key per aprire il menu Network Configuration (Configurazione di rete).

|   | Settings |                       |        |  |
|---|----------|-----------------------|--------|--|
|   | 1 4      | BackLight Timer       |        |  |
|   | 5        | Network Configuration |        |  |
|   | ₩ 6      | Model Information     |        |  |
|   | DND      |                       |        |  |
| < | Select   |                       | Cancel |  |

Passaggio 4. Premere 3 o scorrere verso il basso con i tasti di navigazione per l'opzione 4. In questo modo viene visualizzato l'indirizzo MAC del telefono SPA504G.

|        | ן נ | Network Configuration       | 3 |  |  |  |
|--------|-----|-----------------------------|---|--|--|--|
| A      | 4   | MAC Address<br>30E4DB2A4860 |   |  |  |  |
| Ų      | 5   | Hostname                    |   |  |  |  |
| DND    |     |                             |   |  |  |  |
| Select |     |                             |   |  |  |  |